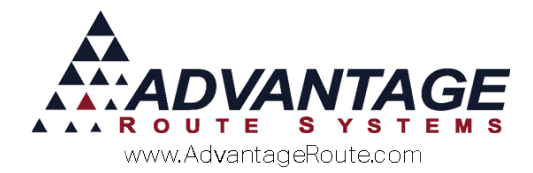

# Chapter 4.21: Drivers Manifest Codes

### Introduction

The *Drivers Manifest Codes* feature (also sometimes called Bill of Lading) is a document that allows you to list the contents of a Truck. It is used mainly in the propane industry which requires more regulation for the contents of its trucks. Go to *Tools > Drivers Manifest Codes* to begin the setup of these codes.

Route Manager comes with a default drivers manifest layout that can be modified slightly. However, if you need a custom manifest, please contact our Support team to discuss creating an enhancement for a custom delivery manifest layout.

## Setup

There are a few items that are required to be setup in order to utilize the Driver Manifest Printouts. These include:

- Setting up the Driver Manifest
- Customizing the Driver Manifest Header
- Assigning the Driver Manifest to Routes

In this section, we'll discuss each of these steps.

### Setup Tab

The Setup tab allows you to setup the Manifest ID(s) that will be used by the drivers for the delivery. Navigate to Tools > Driver Manifest Codes to enter/modify Driver Manifests. If you require different layouts for different trucks/routes, you can make multiple Manifest ID's.

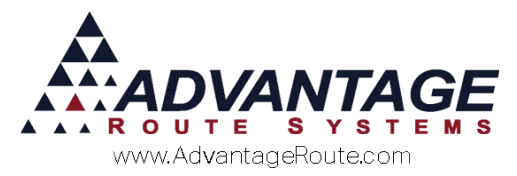

| Setup                       |                             | Labels                                   |          |
|-----------------------------|-----------------------------|------------------------------------------|----------|
| Manifest ID A               |                             |                                          |          |
| Description Manifest Type A |                             |                                          |          |
| Format. © Standard.         |                             |                                          |          |
| Custom 1                    | -                           |                                          | A        |
| Buik                        |                             |                                          | E        |
| Do not show Equipn          | nent section.               |                                          | 1        |
| Available                   | Selected                    |                                          |          |
|                             |                             |                                          |          |
|                             | [3G                         | ] 3G Water Deposit                       | <u>^</u> |
|                             | (3G)<br>(5G)                | ] 3G Water Deposit<br>] 5G Water Deposit |          |
|                             | A [36<br>[56                | ] 3G Water Deposit<br>] 5G Water Deposit |          |
|                             | > [3G<br>[5G<br>>>          | ] 3G Water Deposit<br>] 5G Water Deposit |          |
|                             | *   136<br>  156<br>  >>    | ] 3G Water Deposit<br>] 5G Water Deposit |          |
|                             | 305<br>156<br>>><br>>><br>< | ] 3G Water Deposit<br>] 5G Water Deposit |          |

#### Fields

**Manifest ID:** This will be the way each ID will be identified

**Description:** Enter a description for each ID entered. **Format:** Select one of the options provided as the format

- Standard
- Custom
- Bulk

**Do not show Equipment section:** Select this option if you do not wish to show the equipment section

#### Manifest Deposit Codes

**Available:** The available products with manifest deposit code capability.

Selected: The products selected for this Manifest ID

Use the directional buttons located between the Available and Selected boxes to add and remove products.

Single Right Arrow: Use this button to move one or more items from the Available box to the Selected box.

**Double Right Arrow:** Use this button to move all items from the Available box to the Selected box.

Single Left Arrow: Use this button to move one or multiple items to from the Selected box to the Available box.

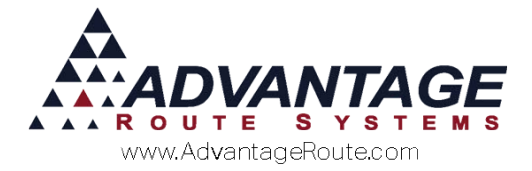

**Double Left Arrow:** Use this button to move all items from the Selected box to the Available box.

### Labels Tab

The *Labels* tab allows you to setup the manifest labels that appear on the header of printed manifest. You can use the example on the right of the screen to see where the custom labels will be printed.

|                      | Setup                  |                                                                                                    | Labels                            |   |
|----------------------|------------------------|----------------------------------------------------------------------------------------------------|-----------------------------------|---|
| Header/Title         | Custom Header/Title    |                                                                                                    |                                   |   |
| Text Section 1       | Custom Text Section 1  | Text Section 1     Text Section 7       Text Section 2     Text Section 8       Text Section 3     Text Section 9       Text Section 4     Text Section 10       Text Section 5     Text Section 11       Text Section 6     Text Section 12       Header/Title |                                   |   |
| Text Section 2       | Custom Text Section 2  |                                                                                                    | Text Section 7<br>Text Section 8  | - |
| Text Section 3       | Custom Text Section 3  |                                                                                                    | Text Section 9<br>Text Section 10 | - |
| Text Section 4       | Custom Text Section 4  |                                                                                                    | Text Section 11                   | - |
| Text Section 5       | Custom Text Section 5  |                                                                                                    | -                                 |   |
| Text Section 6       | Custom Text Section 6  |                                                                                                    | -                                 |   |
| Text Section 7       | Custom Text Section 7  |                                                                                                    | -                                 |   |
| Text Section 8       | Custom Text Section 8  |                                                                                                    |                                   | _ |
| Text Section 9       | Custom Text Section 9  |                                                                                                    |                                   | _ |
| Text Section 10      | Custom Text Section 10 |                                                                                                    |                                   |   |
| Text Section 11:     | Custom Text Section 11 |                                                                                                    |                                   |   |
| Text Section 12:     | Custom Text Section 12 |                                                                                                    |                                   | - |
|                      |                        |                                                                                                    |                                   |   |
| Start Time Label: St | art Label              | Total Time Lab                                                                                                    | el: Tot Time Label                |   |

#### Fields

**Header/Title:** Enter the header of the manifest in this field notice it will show up at the bottom of the text sections.

**Text Section[s] 1-12:** Enter the text required for the manifest. Typically these will contain emergency contact numbers, company info, product info, etc.

**Start Time Label:** This field will contain the start time of the delivery.

**End Time Label:** This field will contain the end time of the delivery.

**Total Time Label:** This field will contain the total time, calculated from the start and end times.

**Total Miles Label:** This field will contain the total miles traveled.

This will be created for each Manifest ID you would like to have in the system. Different labels would be used for different levels of hazardous materials, required documentation products, etc.

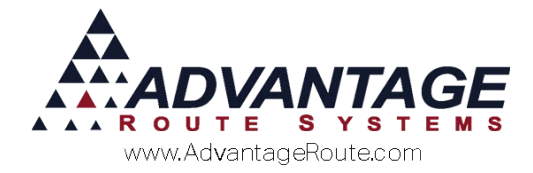

## **Route Master**

After you created the Manifest ID and setup their layout, you'll need to assign each Route that requires a Drivers Manifest to a Driver Manifest ID.

Navigate to the Lists > Routes > Route Master screen, as shown below:

| Information                                                          | н                                                | andheid                                                                                                    | Invoices             | E           | ROM (Manning    | I F |
|----------------------------------------------------------------------|--------------------------------------------------|----------------------------------------------------------------------------------------------------|----------------------|-------------|-----------------|-----|
|                                                                      | 1                                                | indirend 1                                                                                                    | interes              | 24          | rusari anappang |     |
| Route 0                                                              | E inactive                                       | F Sur                                                                                                    | press on MangoMobile | Supervisor. |                 |     |
| Description Turlock                                                  | vea Route                                        |                                                                                                    |                      |             |                 |     |
| Home Branch Turlock/                                                 | idianiage Shredding                              | (v)                                                                                                    |                      |             |                 |     |
| Route Type D -                                                       | Delivery                                         |                                                                                                    |                      |             |                 |     |
| Driver Datatia i                                                     | Bendaryon                                        | + Truck ID                                                                                                    |                      | Handheld    | Class:ZZ        |     |
| E Global                                                             | Route for Delivery Orde<br>e in Exchange Calenda | ers<br>r                                                                                                    |                      |             |                 | -   |
| Manifest Type A                                                      |                                                  | *                                                                                                    |                      |             |                 | 1   |
| E Requir                                                             | re freight for eStoreFrom                        | torders                                                                                                    |                      |             |                 |     |
| Stops/Delivery Orders                                                |                                                  |                                                                                                    |                      |             |                 |     |
| Schedule on Holidays<br>Schedule on Saturdays<br>Schedule on Sundays | Slajer A<br>shanging<br>and                      | Operator<br>Major Account<br>sol. why solded when<br>noce in Customer Info<br>Global Route Changes<br>DulickBooks Class |                      | × ×         |                 |     |

Select the Modify option, and under the Driver Manifest dropdown, select the appropriate Driver Manifest ID that applies to this Route.

| Information                             |                                         | Handheld                                                                                        | Invoices               | RDM / Mapping     | - |
|-----------------------------------------|-----------------------------------------|-------------------------------------------------------------------------------------------------|------------------------|-------------------|---|
| Route 0                                 | L. Inact                                | ive                                                                                             | Suppress on MangoMobil | e Supervisor.     |   |
| Description Turk                        | ock Area Route                          |                                                                                                 |                        |                   |   |
| Home Branch Turi                        | ock Advantage Shre                      | dding 💽                                                                                         |                        |                   |   |
| Route Type D                            | · Delivery                              |                                                                                                 |                        |                   |   |
| Driver Den                              | nis Henderson                           | •                                                                                               | Truck ID:              | Handheld Class:22 |   |
| Manifest Type 🔼                         | Manifest Type A<br>quire freight for eS | torePront orders                                                                                |                        |                   |   |
| Schedule on Holida                      | 3                                       | Operato                                                                                         |                        | -                 |   |
| Schedule on Saturd<br>Schedule on Sunda | ays<br>15                               | Major Account<br>""Najor Account<br>shanging roote in Customer Info<br>and Dictal Roote Changes | 1                      | •                 |   |
|                                         |                                         |                                                                                                 |                        | 100               |   |

Repeat this for any other routes that also require a Drier Manifest.

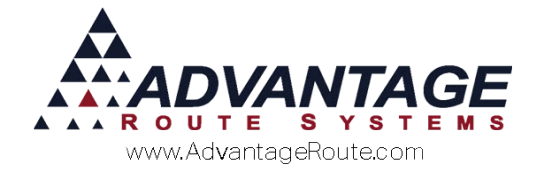

## Daily Use

Once you have all your Driver Manifest ID's entered in the system and assigned to the appropriate Routes, you'll be ready to print the Driver Manifests.

You can print the manifest from two different area's of the program. If you already print Pre-Route Reports for each route, you can simply check a box to also include the Bill of Lading/Delivery Manifest. Otherwise, you can go to the Drivers Manifest report option under the Route menu.

## **Pre-Route Report**

When printing Pre-Route reports, simply click the *Bill of Lading/Delivery Manifest* box prior to printing. This will include a copy of the Delivery Manifest for each route. Navigate to: Route > Pre-Route Reports:

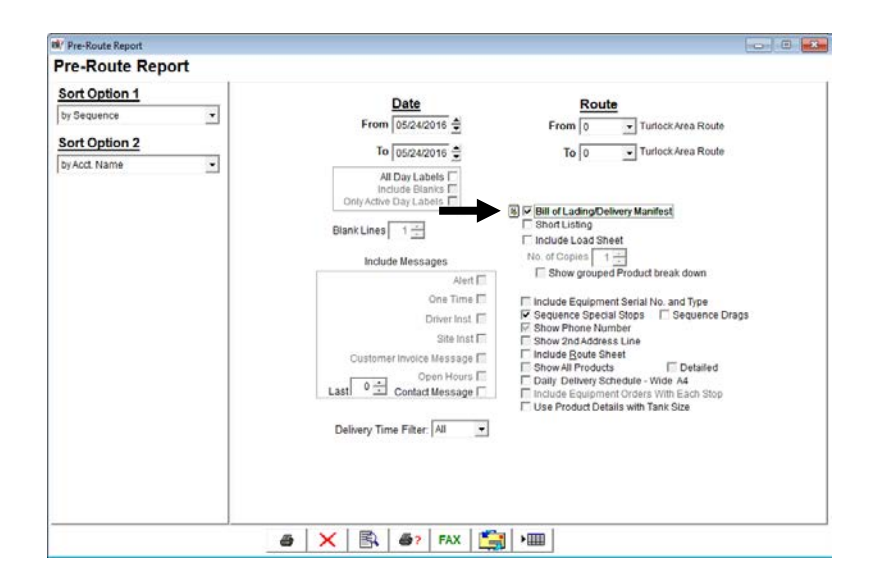

## **Delivery Manifest Report**

If you do not print Pre-Route Reports, and wish to only print the Delivery Manifests, navigate to the *Route > Drivers Manifest* screen.

Enter the Date Range and Route Range for the routes that you wish to print a Driver Manifest for, and select the print option.

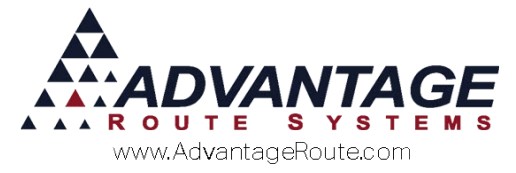

| 🕅 Driver's Manifest                                                |                                                                                                    |  |
|--------------------------------------------------------------------|----------------------------------------------------------------------------------------------------|--|
| Driver's Manifest                                                  |                                                                                                    |  |
| Sort Option 1<br>by Sequence •<br>Sort Option 2<br>by Acot, Name • | Date     Route       From     0≤2422016 €       To     0522422016 €   To 0552422016 € To 0 Turlock Area Route |  |
|                                                                    |                                                                                                    |  |
| I                                                                  |                                                                                                    |  |

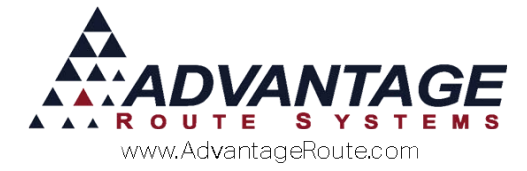

## Example Bill of Lading/Delivery Manifest Report:

Below is an example of the default Drivers Manifest layout.

Page 1

|                 |             | Custom Text Section 1                    |                 |                 |            |             | Custor     | n Tevt S   | octic   | n 7        |     |
|-----------------|-------------|------------------------------------------|-----------------|-----------------|------------|-------------|------------|------------|---------|------------|-----|
|                 |             | Custom Text Section 2                    |                 | Route 0         |            |             | Custor     | n Text S   | ectio   | n 8        |     |
|                 |             | Custom Text Section 3                    |                 | Page 1 of 2     |            |             | Custor     | n Text S   | ectio   | n 9        |     |
|                 |             | Custom Text Section 4                    |                 |                 |            |             | Custom     | Text Se    | actio   | n 10       |     |
|                 |             | Custom Text Section 5                    |                 |                 |            |             | Custom     | Text Se    | ectio   | n 11       |     |
|                 |             | Custom Text Section 6                    |                 |                 |            |             | Custom     | Text Se    | ectio   | n 12       |     |
|                 |             |                                          | Custor          | n Header        | /Title     |             |            |            |         |            |     |
| Shipp<br>and in | er's Certif | ication: This is to certify that the abo | ve named ma     | terials are pro | perly idet | ified, desc | ribed, par | ckaged, m  | arked   | and labele | ed, |
|                 | piopero     | undition for transportation according t  | o trio applicat | ne regulations  | or the De  | Odorization |            | Sta        | art Lai | bel        |     |
| Signat          | ure of Ce   | artification                             |                 | Date            |            | Verifie     | d          | En         | d Lab   | el         |     |
| -               |             |                                          |                 |                 |            | -           |            | To         | t Time  | Label      |     |
| ruck            | #           | Beg. Odometer Reading                    |                 | End Odd         | meter Re   | ading       |            | Tot        | Miles   | Label      |     |
| Seq             | Acct #      | Customer                                 | Investor #      | Payments        | 3G Wat     | er Deposit  | 5G Wat     | er Deposit | Circo   | Other      | DU  |
| 1               | 000020      | MOHINDER SPORTS                          | 019408          | Received        | Deliv      | P/0         | Delly      | P70        | Size    | Delly      | P/U |
| 2               | 000019      | SANTOS FABRICATION STOP 2                | 019409          |                 |            |             |            |            |         |            |     |
| 3               | 000019      | SANTOS FABRICATION STOP 3                | 019410          | <u> </u>        |            |             |            | <u> </u>   |         |            |     |
| 4               | 001391      | JOES MARINE                              | 019411          | <u> </u>        |            |             |            |            |         |            |     |
| 5               | 001399      | THE TIRE SHOP                            | 019412          |                 |            |             |            |            |         | $\vdash$   |     |
| 6               | 000010      | ADVANTAGE ROUTE SYSTEMS, INC.            | 019413          |                 |            |             |            |            |         |            |     |
| 7               | 000019      | SANTOS FABRICATION                       | 019414          | <u> </u>        |            |             |            |            |         |            |     |
| 8               | 000026      | CALIFORNIA DAIRIES                       | 019415          |                 |            |             |            |            |         |            |     |
| 9               | 000023      | PERKO'S CAFE                             | 019416          |                 |            |             |            |            |         |            |     |
| 10              | 000025      | STARBUCKS                                | 019417          |                 |            |             |            |            |         |            |     |
| 11              | 000022      | COSMOPROF                                | 019418          |                 |            |             |            |            |         |            |     |
| 12              | 000021      | AMERICAN TOWER CORPORATION               | 019419          |                 |            |             |            |            |         |            |     |
| 13              | 001454      | NEW PERSON 01                            | 019420          |                 |            |             |            |            |         |            |     |
| 14              | 001334      | TEST DEPOSITS                            | 019421          |                 |            |             |            |            |         |            |     |
| 15              | 001457      | MARCH TEST ACCT 1                        | 019422          |                 |            |             |            |            |         |            |     |
| 16              | 000517      | SPEEDEE MART C #112                      | 019423          |                 |            |             |            |            |         |            |     |
| 17              | 000049      | BIG DOGS HOSPITALITY GROUP               | 019424          |                 |            |             |            |            |         |            |     |
| 18              | 001351      | MINI MART                                | 019425          |                 |            |             |            |            |         |            |     |
| 19              | 001335      | THE FLOWER SHOP                          | 019426          |                 |            |             |            |            |         |            |     |
| 20              | 001389      | DOG GROOMERS R US                        | 019427          |                 |            |             |            |            |         |            |     |
| 21              | 001455      | NEW CUST 02                              | 019428          |                 |            |             |            |            |         |            |     |
| 22              | 001458      | MARCH TEST ACCT 2                        | 019429          |                 |            |             |            |            |         |            |     |
| 23              | 001459      | MARCH TEST ACCT 3                        | 019430          |                 |            |             |            |            |         |            |     |
| 24              | 001459      | MARCH TEST ACCT 3                        | 019431          |                 |            |             |            |            |         |            |     |
| 25              | 001456      | NEW CUST 03                              | 019432          |                 |            |             |            |            |         |            |     |
| 26              | 001456      | NEW CUST 03                              | 019433          |                 |            |             |            |            |         |            |     |
| 27              |             |                                          |                 |                 |            |             |            |            |         |            |     |
| 28              |             |                                          |                 |                 |            |             |            |            |         |            |     |
| 29              |             |                                          |                 |                 |            |             |            |            |         |            |     |
|                 |             |                                          |                 |                 |            |             |            |            |         |            |     |
| 30              | -           |                                          |                 |                 |            |             |            |            | _       |            |     |

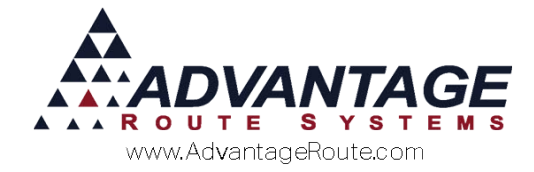

#### Page 2

|                                    | Custom Text Section 1<br>Custom Text Section 2<br>Custom Text Section 3<br>Custom Text Section 4<br>Custom Text Section 5<br>Custom Text Section 6 | Route 0<br>Page 2 of 2          |                                   |                       |                           | Custom Text Section 7<br>Custom Text Section 8<br>Custom Text Section 9<br>Custom Text Section 10<br>Custom Text Section 11<br>Custom Text Section 12 |                 |                   |                   |                  |           |  |  |
|------------------------------------|----------------------------------------------------------------------------------------------------|---------------------------------|-----------------------------------|-----------------------|---------------------------|----------------------------------------------------------------------------------------------------|-----------------|-------------------|-------------------|------------------|-----------|--|--|
|                                    |                                                                                                    | Custor                          | n Header                          | /Title                |                           |                                                                                                    |                 |                   |                   |                  |           |  |  |
| Shipper's Certi<br>and in proper o | fication: This is to certify that the abo<br>condition for transportation according t                                                              | ve named ma<br>o the applicab   | terials are pro<br>le regulations | perly ide<br>of the D | tified, desc<br>epartment | ribed<br>of Tra                                                                                                    | , pacł<br>anspo | kaged,<br>rtation | marke<br>Start La | d and la<br>abel | beled,    |  |  |
| Signature of C                     | ertification                                                                                                    | Date Verified                   |                                   |                       | n<br>ed End Label         |                                                                                                    |                 |                   |                   |                  |           |  |  |
| -                                  |                                                                                                    |                                 |                                   |                       |                           |                                                                                                    |                 | Tot Time Label    |                   |                  |           |  |  |
| Truck # Beg. Odometer Reading      |                                                                                                    |                                 | End Odd                           | meter R               | eading                    |                                                                                                    |                 | т                 | ot Mile           | s Label          |           |  |  |
| Son Acet#                          | Customor                                                                                                    |                                 | Payments                          | 3G Wa                 | ter Deposit               | 5G                                                                                                    | Wate            | -<br>r Depos      | it                | Ot               | her       |  |  |
| Seq Acct#                          | Costoner                                                                                                    | Invoice #                       | Received                          | Deliv                 | P/U                       | De                                                                                                    | liv             | P/U               | Siz               | e Deli           | v P/U     |  |  |
|                                    | COLUMN                                                                                                    | IUTALS                          |                                   |                       |                           |                                                                                                    |                 |                   | 4                 |                  |           |  |  |
|                                    |                                                                                                    | Begin I                         | nventory (Full)                   | 3G                    |                           | 5G                                                                                                    |                 |                   | 4                 | ?                |           |  |  |
|                                    |                                                                                                    | Min                             | us # Delivered                    | minus                 |                           | minu                                                                                                    | IS              |                   | 4                 | minus            | IS        |  |  |
|                                    |                                                                                                    | Equals F                        | ull Remaining                     | =                     |                           | =                                                                                                    |                 |                   | 4                 | =                |           |  |  |
|                                    |                                                                                                    | Plus # of Empties Returned plus |                                   |                       | plus                      |                                                                                                    |                 | plus              |                   |                  |           |  |  |
|                                    |                                                                                                    | Total # /                       | Accounted For                     | =                     |                           | =                                                                                                    |                 |                   |                   | =                |           |  |  |
|                                    |                                                                                                    | EQUIPMENT                       | DELIVERED &                       | PICKED (              | JP                        |                                                                                                    |                 |                   |                   |                  |           |  |  |
| Acct #                             | Serial #                                                                                                    | Action                          |                                   |                       | Rack Size                 |                                                                                                    | R               | ent               | F                 | ate              | Frequency |  |  |
|                                    |                                                                                                    | Delivered                       | Picked Up                         |                       |                           |                                                                                                    | Y               | N                 | \$                |                  |           |  |  |
|                                    |                                                                                                    | Delivered                       | Picked Up                         |                       |                           |                                                                                                    | Y               | N                 | \$                |                  |           |  |  |
|                                    |                                                                                                    | Delivered                       | Picked Up                         |                       |                           |                                                                                                    | Y               | N                 | \$                |                  |           |  |  |
|                                    |                                                                                                    | Delivered Picked Up             |                                   |                       | Y                         |                                                                                                    |                 | N                 | \$                |                  |           |  |  |
|                                    |                                                                                                    | Delivered                       | Picked Up                         |                       |                           |                                                                                                    | Ŷ               | N                 | \$                |                  |           |  |  |
| YAYMENT TO                         | TAL RECEIVED FROM DRIVER                                                                                                    | \$                              | Amount                            |                       |                           | C                                                                                                    | SR o            | r Mana            | ger Si            | gnature          |           |  |  |

### Summary

The *Drivers Manifest Codes* function is a helpful tool for the varying rules and regulations in the transportation industry. Route Manager allows you to provide required documentation through this simple function. If you have any questions regarding this feature or its usage, please contact Advantage Route Systems.

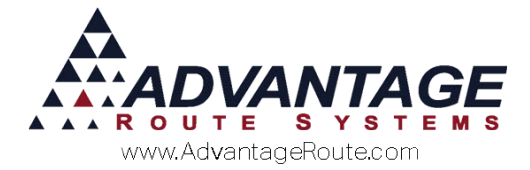

Copyright © 1994-2016 by Advantage Route Systems, Inc. All Rights Reserved. Printed in the United States of America.

#### Advantage Route Systems, Inc.

3201 Liberty Square Parkway Turlock, CA 95380 USA Phone: 1.209.632.1122 Web Site: <u>www.AdvantageRS.com</u> Email: info@AdvantageRS.com

#### Warning

All information in this document and the on-line help system, as well as the software to which it pertains, is proprietary material of Advantage Route Systems, Inc. and is subject to a Route Manager license and nondisclosure agreement. Neither the software nor the documentation may be reproduced in any manner without the prior written permission of Advantage Route Systems, Inc.

Series 7: Version Date, May 24, 2016